# CONFIGURACIÓN DE LÍNEA VOIP CON NÚMERO DE EEUU PARA RECEPCIÓN DE LLAMADAS

#### Elaborado por: DAVID ORTEGA GALLEGOS Agradecimiento a: DIEGO QUINTANA CRUZ

#### 1. OBJETIVO:

El presente documento tiene como objetivo la instrucción paso a paso de la instalación y configuración de una cuenta gratuita de VoIP con entrada a teléfonos fijos y celulares de EEUU, así como conversaciones extremo a extremo (E2E) de PC a PC gratuitas y más libres que los convencionales Skype y MSN Messenger.

### 2. PROCEDIMIENTO DE CONFIGURACIÓN:

El proceso consiste en los siguientes pasos:

- Inscripción de cuentas necesarias.
- Descarga y configuración del Softphone.

#### 2.1 INSCRIPCIÓN DE CUENTAS NECESARIAS:

Para empezar debemos crear una cuenta FWD. FWD (Free World Dialup) es un sistema que ofrece cuentas VoIP para llamas gratuitas dentro de su red y a cualquier otro teléfono SIP en el internet. Para crear una cuenta acceder a <u>http://www.freeworlddialup.com</u>

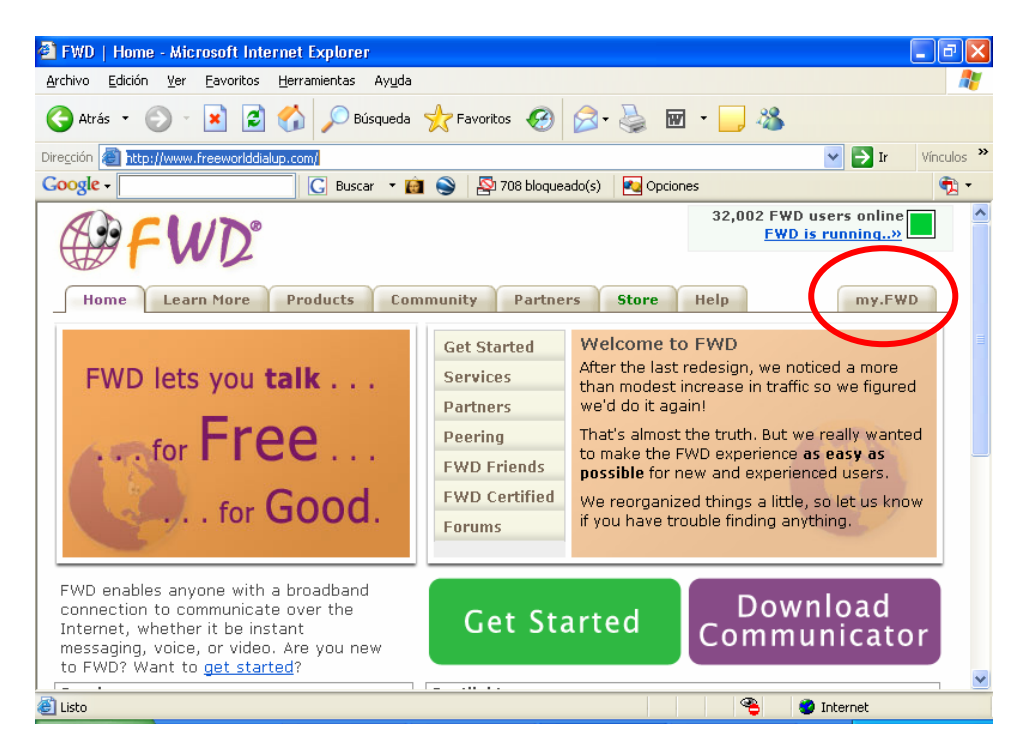

Ingresar a la lengüeta "**my.FWD**" señalada en rojo en la figura anterior y una vez en la página de logueo, ingresar a la última opción "**Sign Up for FWD**" y llenar el formulario proporcionando un correo válido para poder recibir la información necesaria.

| 🚰 My Settings / My Account /                                                            | FWD - FWD - Microsoft Internet                            | Explorer         |              |            |                    | (         | - 7×     |
|-----------------------------------------------------------------------------------------|-----------------------------------------------------------|------------------|--------------|------------|--------------------|-----------|----------|
| <u>Archivo Edición V</u> er <u>F</u> avoritos                                           | Herramientas Ayuda                                        |                  |              |            |                    |           | <b>1</b> |
| 😋 Atrás 🔹 💿 🕤 📓 🏠 🔎 Búsqueda 👷 Favoritos 🤣 🎯 🎽 🧾 🦓                                      |                                                           |                  |              |            |                    |           |          |
| Diregción 🗃 http://account2.freeworlddialup.com/index.php?section_id=4 🛛 🕑 🗗 Vinculos 🎽 |                                                           |                  |              | Vínculos » |                    |           |          |
| Google -                                                                                | 🖸 🖸 Buscar 🝷 💼 🍣 🛛                                        | 708 bloqueado(s) | Nopeie 🛃     | nes        |                    |           | 🔁 -      |
| <b>FWD</b>                                                                              | ,                                                         |                  |              |            |                    |           | <u>^</u> |
| Home Learn More                                                                         | Products Community                                        | Partners         | Store        | Help       |                    | my.FWI    | D        |
| My Account                                                                              | My Settings                                               |                  |              | Hor        | me » <u>my.Fwd</u> | » My Sett | ings     |
| Received Calls                                                                          | Please enter your FWD Number and FWD Password to Sign In: |                  |              |            |                    |           |          |
| Missed Calls                                                                            |                                                           |                  |              |            |                    |           |          |
| Dialed Calls                                                                            | F                                                         | WD Number:       |              | *          |                    |           |          |
| My Profile                                                                              | F۱                                                        | VD Password:     |              | *          |                    |           |          |
| Extra Features                                                                          |                                                           | Sic              | ın In        |            |                    |           |          |
| White Pages                                                                             |                                                           |                  |              |            |                    |           |          |
| Callane                                                                                 |                                                           |                  |              |            |                    |           |          |
| « Sign Up for Fwd »                                                                     |                                                           | Send Passw       | ord Reminder |            |                    |           |          |
|                                                                                         |                                                           |                  |              |            |                    |           |          |
|                                                                                         |                                                           |                  |              |            |                    |           |          |
|                                                                                         |                                                           |                  |              |            |                    |           | ~        |
| 🕘 Listo                                                                                 |                                                           |                  |              | 3          | 🥝 Inte             | rnet      |          |

Una vez terminado el proceso, se te otorgará un número FWD para la red interna de Free World Dial Up, con los cuál podrás recibir llamadas de otros usuarios de la red.

Una vez obtenida la cuenta, habilitaremos el protocolo IAX2, necesario para la recepción de llamadas de redes públicas (teléfonos fijos y celulares) desde los Estados Unidos. Para esto debemos acceder de nuevo a **"my.FWD"** e ingresar al sistema con el número que se nos proporcionó y la contraseña ingresada.

Una vez dentro, elegir a la opción "Extra Features" del menú principal de la izquierda y al ingresar nos encontraremos con una página como ésta:

| 🕙 Extra Features / My Accour                                                                                                    | nt / FWD - FWD - Microsoft Internet Explorer                                                                                                    | PX      |  |
|----------------------------------------------------------------------------------------------------|----------------------------------------------------------------------------------------------------|---------|--|
| <u>Archivo Edición V</u> er <u>F</u> avoritos                                                                                                    | : Herramientas Ayuda                                                                                                    | -       |  |
| Ġ Atrás 🝷 🐑 🔺 🛃                                                                                                    | 🛿 🏠 🔎 Búsqueda 🤺 Favoritos 🤣 😥 - چ 🔟 - 🛄 🖄                                                                                                    |         |  |
| Dirección 🙆 http://account2.freewo                                                                                                    | orlddialup.com/index.php?section_id=97 🛛 🕑 Ir Vin                                                                                                    | culos » |  |
| Google -                                                                                                    | 🔀 Buscar 🝷 💼 😒 🛛 208 bloqueado(s) 🛛 🛃 Opciones                                                                                                    | 🔁 🔹     |  |
| Home Learn More                                                                                                    | Products Community Partners Store Help my.FWD                                                                                                    | ~       |  |
| My Account                                                                                                    | Extra Features                                                                                                    | ; =     |  |
| Received Calls                                                                                                    | IAX                                                                                                    |         |  |
| Missed Calls                                                                                                    | Select the FWD Inter-Asterisk eXchange (IAX) feature to connect your asterisk server directly to FWD. If you when you choose this feature, your fwd number will be registered on iax.fwdnet.net and calls to your FW number will be completed using both SIP and IAX. Further details are available at this page |         |  |
| Dialed Calls                                                                                                    |                                                                                                    |         |  |
| My Profile                                                                                                    |                                                                                                    |         |  |
| Extra Features                                                                                                    |                                                                                                    |         |  |
| White Pages                                                                                                    | Submit                                                                                                    |         |  |
| Call Me                                                                                                    |                                                                                                    |         |  |
| « Sign Out »                                                                                                    | Notification Opt-Out<br>When an FWD call is abandoned or goes un answered, the FWD system                                                                                                    |         |  |
| sends an email alerting the called user that they may have missed a call. By default, this feature is enabled. TO OPT-OUT of email-based Missed call notification, check the active box below. This opt-out feature is not active yet, but checking this box will make sure that you are amoung the first to |                                                                                                    |         |  |
| 🕙 Listo                                                                                                    | 🔏 🎯 Internet                                                                                                    |         |  |

Activar la primera opción de la página titulada "IAX", haciendo clic en el checkbox (cómo en la imágen) y presionando el botón **"Submit"**.

Con esto habremos culminado la configuración en FWD. Un correo con su información confidencial como usuario, contraseña habrá llegado a la cuenta de correo proporcionada.

Para poder obtener un número de EEUU (Washington) accederemos al IPkall (<u>www.ipkall.com</u>), ingresar al letrero "**Sign-Up**" y llenar el formulario:

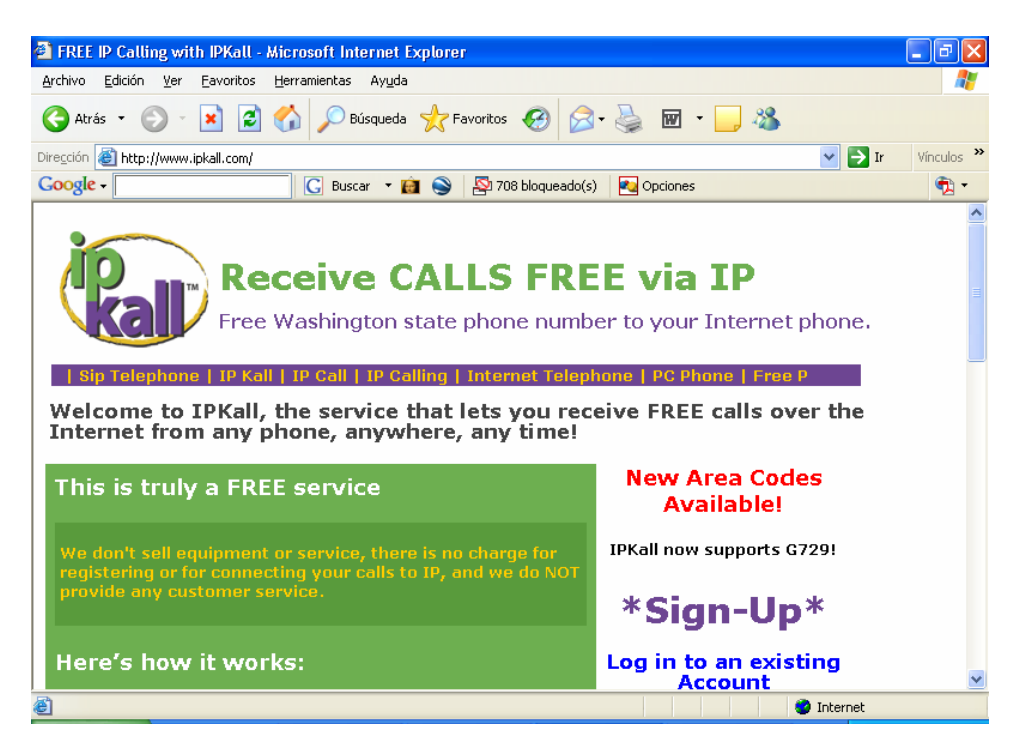

| http://phone.ipkall.com/ipphone/ - Microsoft Internet Explorer                                                                                         |                                          |  |  |
|----------------------------------------------------------------------------------------------------|------------------------------------------|--|--|
| Archivo Edición Ver Eavoritos Herramientas Ayuda                                                                                                    | an an an an an an an an an an an an an a |  |  |
| 🔇 Atrás 🔹 💿 👻 😰 🏠 🔎 Búsqueda 👷 Favoritos 🧐                                                                                                    | 🗟 • 🎍 🖻 • 🔜 🦓                            |  |  |
| Dirección 🕘 http://phone.ipkall.com/ipphone/                                                                                                    | Vínculos 🌺                               |  |  |
| Google - 🚺 🖸 Buscar 🔹 👰 🔊 708 bloquead                                                                                                    | o(s) 🛃 Opciones 📆 🔹                      |  |  |
| existing SIP phone number.                                                                                                    |                                          |  |  |
| Log in to an existing act                                                                                                    | count                                    |  |  |
| Choose Area Code of you IPKall Number: 360 🗸                                                                                                    |                                          |  |  |
| SIP Phone number:                                                                                                    |                                          |  |  |
| SIP Proxy: (ex. fwd.pulver.com) fwd.pulve                                                                                                    | .com                                     |  |  |
| Email Address:                                                                                                    |                                          |  |  |
| Password:                                                                                                    |                                          |  |  |
| I would like a free voice mail account                                                                                                    |                                          |  |  |
| # of Seconds until voice mail if no answer:                                                                                                    |                                          |  |  |
| Submit Reset<br>Please allow up to 60 minutes for the number to become active                                                                          |                                          |  |  |
| We don't sell equipment or service, there is no charge for registering or for connecting your calls to IP, and we do NOT provide any customer service. |                                          |  |  |
| ê                                                                                                    | Internet                                 |  |  |

Una vez lleno el formulario (sin cambiar la opción "SIP Proxy" que está dada por defecto), presionar "Submit". Aparecerá en pantalla su nuevo número con código del estado de Washington para recibir llamadas. Recibirá también un correo de confirmación y en una hora su número estará habilitado.

### 2.2 DESCARGA Y CONFIGURACIÓN DEL SOFTPHONE

Un Softphone es un programa que emula el comportamiento de un teléfono usando la conexión a Internet de la computadora. Para esta conexión puede usarse cualquier softphone en el mercado o teléfono IP. Aquí se enumerarán los pasos para la instalación y configuración de dos softphones:

- X-Lite (SIP)
- Idefisk (IAX y SIP)

Para la recepción de llamadas desde teléfonos fijos y celulares de EEUU se recomienda el softphone **Idefisk**, ya que al trabajar con el protocolo IAX, el envío de paquetes de voz será transparente a cualquier NAT, o router en el medio de las redes. Para llamadas a oros teléfonos SIP, enviando no sólo voz sino también video, recomendamos el uso de **X-Lite**.

## 2.2.1 DESCARGA Y CONFIGURACIÓN DE IDEFISK

Para descargar el softphone **IDEFISK** ingresaremos a esta página: <u>http://asteriskguru.com/idefisk/free/</u>. Eligimos el Sistema Operativo (Windows, Linux) y tras elegir la versión más reciente, se iniciará la descarga.

| Ø IDEFISK              | 8                                                    |       |
|------------------------|------------------------------------------------------|-------|
| Phone to dial          | V LINE2<br>LINE2<br>LINE3<br>LINE4<br>LINE5<br>LINE6 |       |
|                        |                                                      |       |
| David Ortega G.        | General options                                      | Alt+G |
| Line 1 : ended (local) | Account options                                      | Alt+A |
|                        | Appearance options                                   | Alt+P |
|                        | Audio options                                        | Alt+U |
|                        | Filter options                                       | Alt+F |
|                        | Codec options                                        | Alt+C |
|                        | Asteriskguru account wizar<br>About                  | ď     |
|                        | Exit                                                 | Alt+X |

Una vez descargado el paquete, e instalado, iniciaremos el programa que tendrá una interfaz como la mostrada arriba. Debemos inicialmente configurar la cuenta (El cuadro "Account" estará vacío inicialmente) y para esto haremos clic derecho en el cuadro y elegiremos la opción "Account Options".

Esto nos llevará a una ventana en la cual ingresaremos lo datos como se muestra a continuación:

| ØIDEFISK Account of         | options                                              | Ø |
|-----------------------------|------------------------------------------------------|---|
| Accounts<br>David Ortega G. | Host<br>liax.fwdnet.net                              |   |
|                             | J<br>Password<br>************<br>Caller ID           |   |
|                             | -Number                                              | 1 |
|                             | r Register on startup<br>□ Don't play ringback tones |   |
|                             | New Save Set default Delete                          | ] |
| OK Default accou            | nt : David Ortega G.                                 |   |

Tras colocar "New" se nos pedirá un nombre de cuenta, en mi caso coloque mi nombre. Colocar en el "Host": *iax.fwdnet.net* (como en la imagen superior). En los campos "User Name", "Caller ID" y "Number" deberán colocar el número proporcionado por FWD (ej: 79XXXX) Al terminar dar "OK".

Una vez acabado el proceso, seleccionar el nombre dado a la cuenta y presionar "**Register**", en la barra de estado inferior dirá "**Registering...**" una vez registrado exitosamente veremos "**Registered**".

| Ø IDEFISK                             | 8                                         |
|---------------------------------------|-------------------------------------------|
| Phone to dial                         | LINE 1                                    |
|                                       | LINE2<br>LINE3<br>LINE4<br>LINE5<br>LINE6 |
| · · · · · · · · · · · · · · · · · · · | · · · · · · · · · · · · ·                 |
| Account                               |                                           |
| David Ortega G.                       | ✓ Unregister                              |
| Registered '795012@iax.fwdnet.ne      | et' 06:25                                 |

Notas:

- Para probar si la línea de EEUU funciona llámense a Ud. mismo desde su propio teléfono, pero no contesten. Con el hecho de timbre bastará.
- La persona que llame desde EEUU puede experimentar un ligero ruido magnético.
- Para evitar la realimentación, usar audífonos. Recuerden que la otra persona está en un teléfono convencional.

• El botón "X" es "Minimizar". El programa siempre estará activo en barra de tareas.

# 2.2.2 DESCARGA Y CONFIGURACIÓN DE X-LITE

Descargaremos X-Lite de: http://www.xten.com/index.php?menu=download .

Una vez instalado el softphone, sólo tendremos opción de activar una cuenta SIP. Haremos clic derecho en el programa y elegiremos **"SIP Account Settings"** 

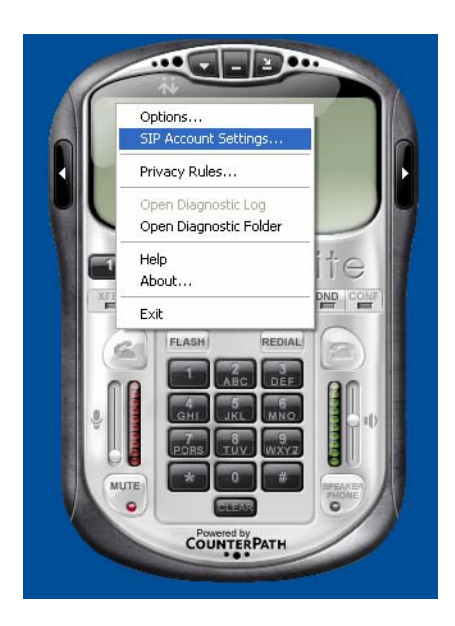

En la siguiente ventana presionaremos "Add" para crear una nueva cuenta SIP la cual debe ser llenada como se indica a continuación:

| Account Voicemail Topology                                                              | Presence Advanced            |
|-----------------------------------------------------------------------------------------|------------------------------|
| User Details                                                                            |                              |
| Display Name                                                                            | David Ortega G.              |
| User name                                                                               |                              |
| Password                                                                                | •••••                        |
| Authorization user name                                                                 |                              |
| Domain                                                                                  | fwd.pulver.com               |
| Domain Proxy<br>Register with domain and r<br>Send outbound via:<br>O domain<br>O proxy | eceive incoming calls        |
| target domain                                                                           |                              |
| Dialing plan                                                                            | #1\a\a.T;match=1;prestrip=2; |
|                                                                                         | Aceptar Cancelar Aplicar     |

En el campo "**Display Name**" colocaremos el nombre que aparecerá en otro teléfono como nuestro indentificador, en mi caso coloque mi nombre. Los campos "**User Name**" y "**Authorization User Name**" deben ser llenados con el número proporcionado por FWD (ej: 79XXXX). "**Domain**" (dominio) colocar como en el gráfica anterior: *fwd.pulver.com* 

Llenar el cuadro **"Domain proxy"** como indicado en la imagen, colocando la dirección *fwd.pulver.com:5060* 

Se recomiendo también la configuración de servidor STUN, para garantizar la comunicación punto a punto. Para esto ingresar a la lengüeta **"Topology"** y en la sección **"STUN server"** elegir **"use specified server"** y escribir: *stun.fwdnet.com* como visto en la figura.

| roperties of Account1                     |                                   |
|-------------------------------------------|-----------------------------------|
| Account Voicemail Topology                | Presence Advanced                 |
| Firewall Traversal                        |                                   |
| IP address                                |                                   |
| <ul> <li>Discover global addre</li> </ul> | 55                                |
| 🔘 Use local IP address                    |                                   |
| STUN server                               |                                   |
| O Discover server                         |                                   |
| Ouse specified server:                    | stun.fwdnet.com                   |
| 🗹 Enable ICE                              |                                   |
| -Port used on local computer -            |                                   |
|                                           | 1000 - 2000                       |
|                                           |                                   |
| XTunnels                                  |                                   |
| Use XTunnels                              | Never                             |
| Server address                            |                                   |
| Use SIP user name and n                   | assword                           |
| Username                                  |                                   |
|                                           |                                   |
| Password                                  |                                   |
|                                           |                                   |
|                                           |                                   |
|                                           | Aceptar Cancelar Apli <u>c</u> ar |

Tras aceptar, el teléfono empezará su proceso de registro, y tras ser exitoso obtendremos esto en pantalla, seguido por su número FWD:

| Ready<br>Your username is: | 78 347 |
|----------------------------|--------|
| 600                        |        |

Notas:

- El X-lite no funcionará con el direccionamiento del número americano al romperse el modelo E2E necesario en comunicaciones de voz.
- Pueden existir problemas de registro por la cantidad de ingresos al servidor. Aparecerá "Too Frecuent Requests". Para solucionarlo, esperar y volver a registrar.